# 事业单位专业技术二级岗位申报操作指南 VER: 2.0

## 目 录

| 第一部分 | 申请书管理 2        |
|------|----------------|
| 第二部分 | 二级岗位专家管理8      |
| 第三部分 | 申报书和专家推荐表打印 18 |

## 2023年10月17日

## 第一部分 申请书管理

## 一、申报网址: https://www.xjzcsq.com

|      | 疆专业         | 技术人员        | 管理平          | 8     |      |                         | 自治区 🕶                              | 登录 注册                  |
|------|-------------|-------------|--------------|-------|------|-------------------------|------------------------------------|------------------------|
| 首页 〕 | 职称服务        | 证书查询        | 继续教育         | 专项人才  | 专家系统 | 在线帮助                    | 搜索                                 | Q                      |
|      | 新疆专<br>管理可  | 建技术人员<br>2台 | ₹            |       |      | 通知公告   j                | <b>政策法规</b><br>23年自治区工程系列工程咨询专     | ● 查看全部<br>〒业… 10-07    |
|      | 群众少跑趟,数据多跑路 |             |              |       |      | 2 关于调整202<br>3 关于开展202  | 23年自治区工程系列煤炭工程专<br>23年度自治区教师专业技术人员 | <u>和</u> … 10-07       |
|      |             |             |              |       |      | 4 关于延长202<br>5 关于2023年  | 23年度自治区会计系列、经济系<br>自治区正高级工程师、正高级经  | 列… 09-26<br>济… 09-25   |
|      | 关于I         | 自治区专业技术ノ    | 、员继续教育有关<br> | 问题的公告 |      | 6 关于开展202<br>7 2023年度自治 | 23年度自治区工程系列机械电子<br>治区艺术系列文学创作专业职税  | 华等… 09-22<br>陈评… 09-21 |
| 为您推荐 | 平台线         | 充一注册        | 登录(职称填       | 爱)    | 找回密码 | 历史数据补                   | 中國 专业技术二级岗                         | 位                      |

二、注册帐号

操作方法: 注册\开始使用身份证注册\个人注册

|                                   | 注册                                                                                                    |
|-----------------------------------|----------------------------------------------------------------------------------------------------|
|                                   | 开始使用身份证注册                                                                                                    |
| 新疆专业的                             |                                                                                                    |
|                                   | 个人注册                                                                                                    |
|                                   | 1. 个人现然 2. 注册成功                                                                                                    |
| ################################# | Web/<br>使して見てもい1202、現在でもい1202に見た見たい。<br>低いの見なから、時かして少感し、<br>を使います。<br>したいからのことのない<br>にたいから<br>にたいからのことのない<br>にたいからのことのない<br>にたいからのこことのない<br>にたいからのことのない<br>にたいからのことのない<br>にたいからのことのない<br>にたいからのことのない<br>にたいからのことのない<br>にたいからのことのない<br>にたいからのことのない<br>にたいからのことのない<br>にたいからのことのない<br>にたいからのことのない<br>にたいからのことのない<br>にたいからのことのない<br>にたいからのことのない<br>にたいからのことのない<br>にたいからのことのない<br>にたいからのことのない<br>にたいからのことのない<br>にたいからので<br>にたいからので<br>にたいからので<br>にたいので<br>にたいからので<br>にたいからので<br>にたいからので<br>にたいからので<br>にたいからので<br>にたいからので<br>にたいからので<br>にたいからので<br>にたいからので<br>にたいので<br>にたいからので<br>にたいからので<br>にたいので<br>にたいからので<br>にたいからので<br>にのいので<br>にたいからので<br>にのので<br>にのので<br>にのので<br>にのので |
| 91-45:                            | 0%<br>(කියායක් හි ආණ)(-)                                                                                                    |
| 身份证号:                             | 模糊上传射件,保存后面动闪射。                                                                                                    |
| j⊞p <sup>a</sup> i¢i; :           |                                                                                                    |
| 92.676 :                          | 2000-2012子4-80分、XVI小寺子切は写正21年947。<br>  1   1   1   1   1   1   1   1   1   1                                                                                                    |
| 800 (A. 199 67) :                 |                                                                                                    |
| 10746 :                           | @ gq.com ~ 治認密研可以用這个維持說詞,讓除以給補給入與实性。                                                                                                    |
| (7-61-46-64)<br>                  | 新使用影本人的中机等的。如果元在半台出存在影响以更熟美也于机等进行主册,取着我打算力电站接来。<br>每天海,查当给证明图片 3.9.3.4 r                                                                                                    |
|                                   | 注意,以上信息全部必须申问                                                                                                    |
|                                   | 2630年44人,1053568、1077912月8日月月中国中的182                                                                                                    |
|                                   | 62012-2023 新疆专业技术人员管理平台                                                                                                    |
|                                   |                                                                                                    |
| 支情提示:                             | 如果在平台有个人帐号,忽略此操作                                                                                                    |

#### 第2页共18页

### 三、登录帐号:

操作方法:专业技术二级岗位\用户登录\账密、电子社保卡、新 疆政务服务网、QQ登录、微信登录(五种方式任选一种都可以登录)

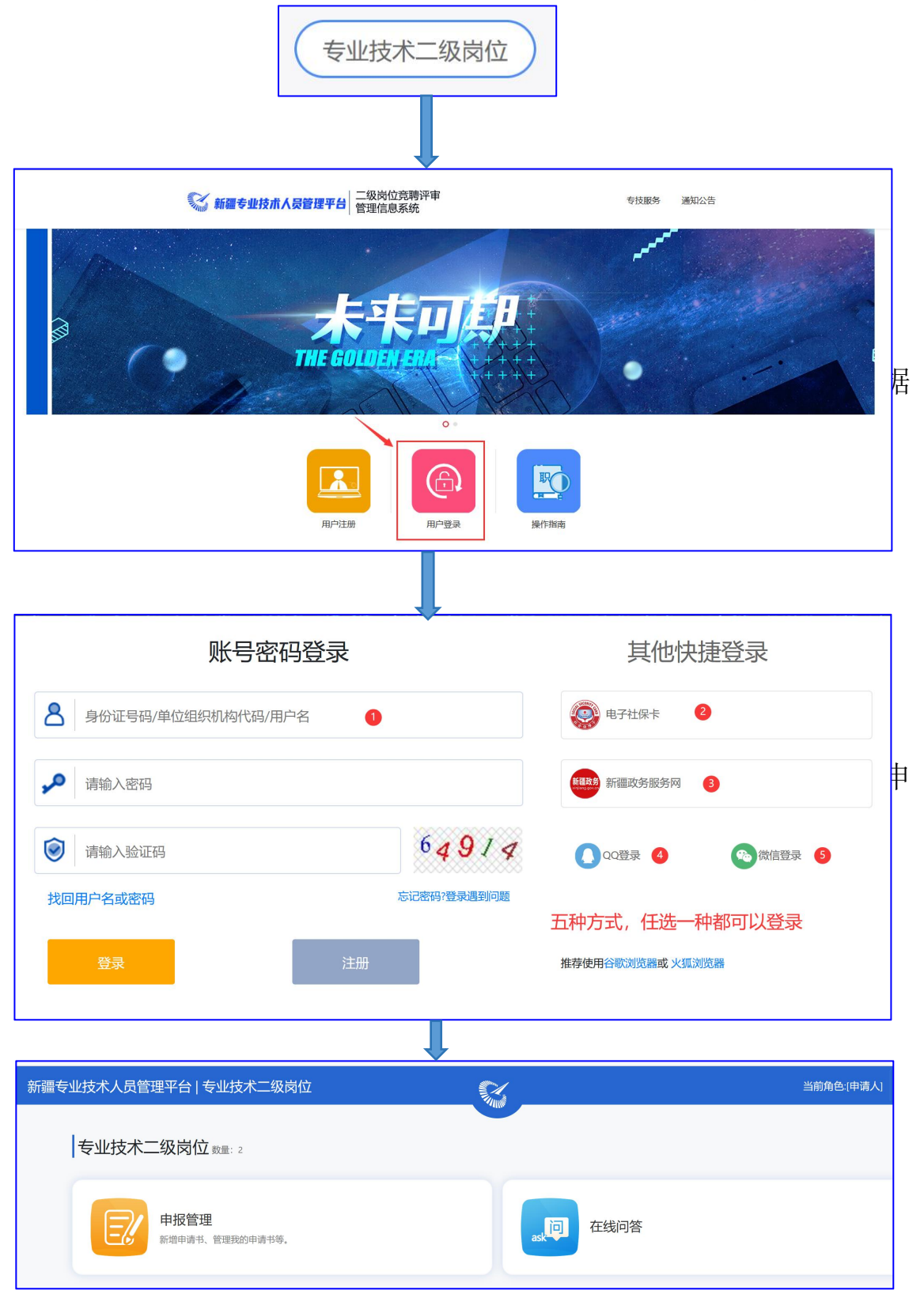

第3页共18页

四、申报管理

(一)新增申请书

专业技术二级岗位\我的申请\专业技术二级岗位申请

第一步:专业技术二级岗位申请

| 新疆专业技术人员管理平台<br>专业技术二级岗位 > | 我的主页 | 系统设置 |              | 在线问答 | 退出 |
|----------------------------|------|------|--------------|------|----|
| 专业技术二级岗位 -                 |      |      | + 专业技术二级岗位申请 |      |    |
| 我的申请                       |      |      |              |      |    |
| 我的管理 +                     |      |      |              |      |    |

第二步: 申报人信息确认

| 填写[二级岗位]申请前准备工作              |                             |  |  |  |  |  |
|------------------------------|-----------------------------|--|--|--|--|--|
| 1、申报区域 2、我的信息 3、事业           | 单位                          |  |  |  |  |  |
|                              |                             |  |  |  |  |  |
| 新增提示                         |                             |  |  |  |  |  |
| 请确认:您将要申请的是【自治区专业找           | <mark>达术二级岗位】</mark> 的聘用资格! |  |  |  |  |  |
| <b>填写[</b> 一级岗位]由语前准律        | 条工作                         |  |  |  |  |  |
| 1、 <b>申报区域</b> 2、我的信息 3、事业单位 | ž                           |  |  |  |  |  |
| 请核对您的身份证号码和姓名                |                             |  |  |  |  |  |
| 身份证号码: 652                   | 如果有误请单击 变更身份证号码             |  |  |  |  |  |
| 姓名:                          | 如果有误请单击 变更姓名                |  |  |  |  |  |
| 确定无误并下一步                     |                             |  |  |  |  |  |

第三步: 申报人工作单位确认

#### 填写[二级岗位]申请前准备工作

| 1、申报区域 2、我的信息 3、事业单位                                                     |  |  |  |  |  |
|--------------------------------------------------------------------------|--|--|--|--|--|
| 请选择确定您的事业单位                                                              |  |  |  |  |  |
| 事业单位:新疆 公司 9                                                             |  |  |  |  |  |
| 县市人社局或地州市人社部<br>「一」可自治区主管单位:<br>高新ビーニーーーーーーーーーーーーーーーーーーーーーーーーーーーーーーーーーーー |  |  |  |  |  |
| 统一社会信用代码: 916                                                            |  |  |  |  |  |
| 联系人:李                                                                    |  |  |  |  |  |
| 联系方式: 31~~                                                               |  |  |  |  |  |
| 单位地址:新疆维吾ケイ・・・・・・・・・・・・・・・・・・・・・・・・・・・・・・・・・・・・                          |  |  |  |  |  |
| 上一步保存并下一步                                                                |  |  |  |  |  |

## 第四步:申请书基本信息填写

| 1、基本信息    |                 | 自治区/专业技术二级岗位                                           |
|-----------|-----------------|--------------------------------------------------------|
| 2、请学习相关文件 | ■ 基本信息<br>      |                                                        |
| 3、学历学位情况  |                 | 基本信息                                                   |
| 4、年度考核情况  | 中酒曉号:           | (自动生成)                                                 |
| 5、专业技术资格  | 姓名:             | 石沙岩 😑                                                  |
| 6、現聘用岗位情况 |                 |                                                        |
| 7、工作简历    | 性别:             | () () () () () () () () () () () () () (               |
| 8、符合申报条件  | 民族:             |                                                        |
| 9、科技项目    | 政治面积:           | ))选择 🗸 🐂                                               |
| 10、成果奖励   |                 |                                                        |
| 11、人才工程   | 出生日期:           | 1975-10-02 印始: 48                                      |
| 12、业绩影响   | 参加工作时间:         |                                                        |
|           | 暗然:             | <b>清</b> 选择 v *                                        |
|           | 身份证号:           | 652328197510020042 🥥                                   |
|           | 学历:             | (在【学历学位佛兄】栏目,城写以后自动生城) 🗿                               |
|           | 人员行业分类:         | 清选择 v                                                  |
|           | 主要从事专业方向(研究学科): | 清选择 v *                                                |
|           | 现(果)任行政期终:      |                                                        |
|           | 进入现单位工作时间:      | x                                                      |
|           | 单位患属层级:         | 请选择 🗸 🗸 🕐                                              |
|           | 所在部门:           | ● (位室、科室、二級単位、学校成工作部(3等)                               |
|           | 工作单位:           | 新疆电子研究所設份有限公司"素本人所在的单位。是您的政府申请书解核及呈展单位。乡镇所需单位面包将所在的乡镇。 |
|           |                 | (2)27<br>注意,带 <sup>。</sup> "与约为20期间,必须取写               |

## (二)编辑申请书

按系统提示编辑申请书所有栏目。

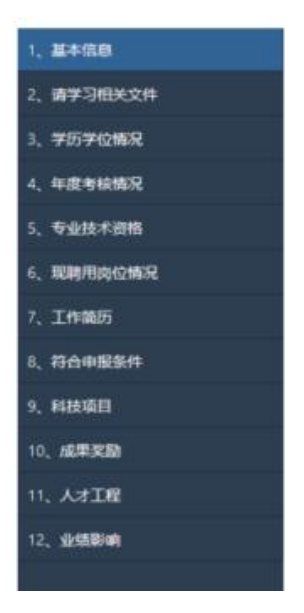

### (三)申请书附件遮盖

申请书提交前,需对所上传的附件进行遮盖。点击【检查姓名遮 盖】,根据提示对所上传的附件进行遮盖。

【基本信息】栏不用遮盖。

| 新聞も立社木人员管理平台<br>专业技术二级岗位 v |       | 我的主页                                                      | <u>я</u> яюд  |                  |  |                       |    |        | esso - | 1答 選出    |
|----------------------------|-------|-----------------------------------------------------------|---------------|------------------|--|-----------------------|----|--------|--------|----------|
| 专业技术二级岗位 -                 | 申请编号: | (年)                                                       | 度: 2023 申请岗位: | : [二级岗位]专业技术二级岗位 |  |                       |    |        | 3619   | 交截止还有11天 |
| 我的申請                       |       | -                                                         | 事业单位:         | -                |  | 治区人社部门: 自治区人力资源和社会保障厅 | 状态 | 检查姓名這筆 | ä      | 監査信息     |
| 我的管理                       | 1     | 1 中央人 参加学校 目本主要学校 目 (市)人社部 技術市人社部7 副地区人社部7 日間の対称<br>単純切りま |               |                  |  |                       |    |        |        |          |
|                            |       |                                                           |               |                  |  |                       |    |        |        |          |

### (四) 提交申请书

申请填写完成后,需在申请编辑页面,选择栏目最后一项【填写完成我要提交】进行申请的提交操作。

|            |    | 長約主页        | SSICE -     |               |                |               |                 |     |         | -   | ▼ 在线问答 | 選出   |
|------------|----|-------------|-------------|---------------|----------------|---------------|-----------------|-----|---------|-----|--------|------|
| 专业技术二级岗位 - |    |             |             |               |                |               |                 |     | 汕上还有11天 |     |        |      |
| 我的申请       | -  | -           | 事业单位        | 9:            | 自治区人社          | 部门: 自治区人力资源和社 | (1)<br>会保険庁 (1) |     | 检查姓名這盖  |     | 编辑中国   | 南/提交 |
| 我的管理       | 1  | 中语人<br>审核流程 | 事业单位        | 最市主管単位 泉(市)人村 | 部 地州市人社部门 自治区人 | 1157] 已接收初4   |                 |     |         |     |        |      |
|            |    |             |             |               |                |               |                 |     |         |     |        |      |
|            |    |             |             |               |                |               |                 |     |         |     |        |      |
| 友请提        | 示: | 所有          | <b>;</b> 申· | 请需手ず          | 力提交!           | !提交           | 次数              | 有限, | 请确保     | ·填写 | 内容     | 的    |
|            |    |             |             |               |                |               |                 |     |         |     |        |      |
| 真实性和准确性。   |    |             |             |               |                |               |                 |     |         |     |        |      |

#### 第6页共18页

#### 各级单位申报流程

A、县(市)级流程:申请人 > 事业单位 > 县(市)主管单位 > 地州市人社部门 > 自治区人社厅 > 已接收材料

B、地(州)级流程:申请人 > 事业单位 > 地州市主管单位 > 地 州市人社部门 > 自治区人社厅 > 已接收材料

C、厅级流程:申请人 > 事业单位 > 厅级主管单位 > 自治区人 社厅 > 已接收材料

如果流程出现错误请检查【工作单位】是否选择正确,或联系单位平台管理员检查【我的管理】>【我的单位信息】>【推荐单位(材料接收部门)】是否选择正确。

如果是县市级单位或地州级单位,需要通过县市级主管单位或地 州市主管单位审核申请书,除了卫生类型和教育类型的主管单位,其 他类型主管单位请联系平台 0991-3193615、0991-3193501 对主管单 位配置后,方可使用。

#### (五)申请书审核

县(市)主管单位审核申请书时,需由单位管理员【县(市)行 业主管局管理员】单独分配【县市主管单位事业单位管理人员】账号 后,由此账号进行申请书的审核。

县(市)级材料接收审核申请书时,需由单位管理员【县(市) 级材料接收部门管理员】单独分配【县(市)级人社局事业单位管理 人员】账号后,由此账号进行申请书的审核。

地州市主管单位审核申请书时,需由单位管理员【地州市行业主

第7页共18页

管局管理员】单独分配【地州市主管单位事业单位管理人员】账号后, 由此账号进行申请书的审核。

地州市材料接收审核申请书时,需由单位管理员【地州市材料接 收部门管理员】单独分配【地州市人社局事业单位管理人员】账号后, 由此账号进行申请书的审核。

厅级单位事业单位管理人员审核申请书时,需由厅级单位管理员 【厅级材料接收部门管理员】单独分配【厅级单位事业单位管理人员】 账号后,由此账号进行申请书的审核。

### 第二部分 二级岗位专家管理

二级岗位专家推荐,需要事业单位或行业主管填报并完善专家信息,事业单位专家信息填写后提交到行业主管单位审核,行业主管单位专家信息填写完后提交到自治区人社厅审核,最终由行业主管单位打印专家推荐报表。

一、事业单位操作流程如下:

第一步:事业单位管理员登录帐号填写专家推荐信息

| <b>《新疆专业技术人员管理平台</b>                                                                             | 返回日版<br>自治区 ▼ 登录 注册                                                                                                    |
|--------------------------------------------------------------------------------------------------|----------------------------------------------------------------------------------------------------|
| ゴルディング 一部の 一部の 一部の 一部の 一部の 一部の 一部の 一部の 一部の 一部の                                                   | 在线帮助                                                                                                    |
| 专业技术二级岗位竞聘       管理信息系统     进入       申證二级岗位党聘请由此进入       方物推荐     平台统一注册       登录(职称填服)     找回密码 | <ul> <li>通知公告 政策法规</li> <li>▲西金都</li> <li>1 关于开展2023年度自治区出版系列高级职称评… 10-17</li> <li>2 关于开展2023年度自治区翻译系列少数民族语… 10-11</li> <li>3 申报二级岗位党聘请由此进入 10-11</li> <li>4 关于调整2023年自治区工程系列工程咨询专业… 10-07</li> <li>5 关于调整2023年自治区工程系列煤炭工程专业… 10-07</li> <li>6 关于开展2023年度自治区教师专业技术人员和… 09-26</li> <li>7 关于延长2023年度自治区会计系列、经济系列… 09-26</li> <li>历史数据补录</li> </ul> |
| <b>新疆专业技术人员管理平台</b> 二级岗位竞聘<br>管理信息系统                                                             | 专技服务 通知公告                                                                                                    |
|                                                                                                  |                                                                                                    |
| •                                                                                                |                                                                                                    |
| 用户注册     用户登录                                                                                    | <b>取り</b><br>操作指南                                                                                                    |
| 🔍 新疆专业技术人员管理平台                                                                                   | 自治区本级统一登录入口                                                                                                    |
|                                                                                                  |                                                                                                    |
| 账号密码登录                                                                                           | 其他快捷登录                                                                                                    |
| 身份证号码/单位组织机构代码/用户名                                                                               | 电子社保卡                                                                                                    |
| ・ 请输入密码                                                                                          | 新疆政务服务网                                                                                                    |
|                                                                                                  | ▲ 2020                                                                                                    |
| 找回用户名或密码         忘记密码/登录遇到问题           登录         注册                                             | 推荐使用谷歌浏览器或火狐浏览器                                                                                                    |

第9页共18页

| 1 100 00000       1 000000       1 000000       1 000000       1 000000       1 000000       1 000000       1 000000       1 000000       1 000000       1 000000       1 000000       1 000000       1 000000       1 000000       1 000000       1 000000       1 000000       1 000000       1 000000       1 000000       1 000000       1 000000       1 000000       1 000000       1 000000       1 000000       1 000000       1 000000       1 000000       1 000000       1 000000       1 000000       1 000000       1 000000       1 000000       1 000000       1 000000       1 000000       1 000000       1 000000       1 000000       1 000000       1 000000       1 000000       1 000000       1 000000       1 000000       1 000000       1 000000       1 000000       1 000000       1 0000000       1 0000000       1 0000000       1 0000000       1 0000000       1 00000000       1 000000000000000000000000000000000000                                                                                                    | - 新研末()は子(日時間回公                                   |                                                                                                    |                             |                                 |                                                               |                               |     |            |      |
|----------------------------------------------------------------------------------------------------|---------------------------------------------------|----------------------------------------------------------------------------------------------------|-----------------------------|---------------------------------|---------------------------------------------------------------|-------------------------------|-----|------------|------|
|                                                                                                    | 专业技术二级岗位 v                                        | 我的主页 系统设置                                                                                                    |                             |                                 |                                                               |                               | 126 | 010. v 在线问 | 嗒 澗  |
|                                                                                                    | 建技术二级岗位 -                                         | 常用功能                                                                                                    |                             |                                 |                                                               | <b>科范人个</b>                   |     |            |      |
| AND ADD     FERSE ADDATIONS     FERSE ADDATIONS     FERSE A                                                                                                    | 一般出历士告诉其                                          | 可评审专业                                                                                                    | 在线问答                        |                                 |                                                               | (2)好! 126 開編<br>角色: 基层工作单位管理员 |     |            |      |
|                                                                                                    |                                                   | 您可以查看各个系列的提交起止时间                                                                                                    | 这里有一些重要的帮助信息                |                                 |                                                               | 单位: 乌鲁大 心                     |     |            |      |
|                                                                                                    | 申请审核                                              | Lauran desetes have been been been been been been been be                                                                                                    |                             |                                 |                                                               | Lasses as write               |     |            |      |
|                                                                                                    | 由读声询                                              | 2023年度申请书班计                                                                                                    |                             |                                 | 生中技術                                                          | 具他业务条统                        |     |            |      |
| 2 I I                                                                                                    | тици                                              | 王即中俄政                                                                                                    | 王即己甲依奴                      |                                 |                                                               | <b>6</b> 专按OA系统               |     |            |      |
| • • • • • • • • • • • • • • • • • • •                                                                                                    | 调息 +                                              | 6                                                                                                    | 69                          |                                 | 0                                                             | 6 在线问答                        |     |            |      |
| <br>Set Set Set Set Set Set Set Set Set Set                                                                                                    | 荷理 +                                              |                                                                                                    |                             |                                 |                                                               |                               |     |            |      |
| NUMBER SET                                                                                                    |                                                   |                                                                                                    |                             |                                 |                                                               |                               |     |            |      |
| Name         Name         Name <th< td=""><td></td><td></td><td></td><td></td><td></td><td></td><td></td><td></td><td></td></th<>                                                                                                    |                                                   |                                                                                                    |                             |                                 |                                                               |                               |     |            |      |
| Total       Total       Control       Path       Path                                                                                                    | 新疆专家管                                             | 理信息系统                                                                                                    |                             |                                 |                                                               |                               |     | Ø          | Ċ    |
| ase or or or or or or or or or or or or or                                                                                                    | 专家待审核                                             | 专家查询 二级岗位专家 1                                                                                                    |                             |                                 |                                                               |                               |     |            |      |
| Acces Acces                                                                                                    | 条件 姓                                              |                                                                                                    | <b>手机号</b> 请输入手机号           |                                 | 年龄                                                            |                               |     |            |      |
|                                                                                                    | 最高学历                                              |                                                                                                    | <b>民族</b> 请选择               |                                 | ~ 性别                                                          |                               |     |            |      |
| Image: Serie Serie Seri                                      | 研究学科                                              |                                                                                                    |                             |                                 |                                                               |                               |     |            |      |
| Image: Second second second                                      | 0                                                 | 建家                                                                                                    |                             |                                 |                                                               |                               |     |            |      |
| nin     nin     nin <th>+ 新増二級岗位专家</th> <th>2</th> <th></th> <th></th> <th></th> <th></th> <th></th> <th></th> <th></th>                                                                                                    | + 新増二級岗位专家                                        | 2                                                                                                    |                             |                                 |                                                               |                               |     |            |      |
| <pre> Base in the second of the second of th</pre> | <b>茅号 姓名</b>                                      | 身份证                                                                                                    | 工作单位                        | 主要从事的专业                         | 方向 状态/新增时间                                                    |                               |     | 操作         |      |
| سراحینی         سراحینی         سراحینی <t< th=""><th></th><th></th><th>暂无</th><th>数据</th><th></th><th></th><th></th><th></th><th></th></t<>                                                                                                    |                                                   |                                                                                                    | 暂无                          | 数据                              |                                                               |                               |     |            |      |
| • ***     • ***       • ***     • ***       • ***     • ***       • ***     • ***       • ***     • ***       • ***     • ***       • ***     • ***       • ***     • ***       • ***     • ***       • ***     • ***       • ***     • ***       • ***     • ***       • ***     • ***       • ***     • ***       • ***     • ***       • ***     • ***       • ***     • ***       • ***     • ***       • ***     • ***       • ***     • ***       • ***     • ***       • ***     • ***       • ***     • ***       • ***     • ***       • ***     • ***       • ***     • ***       • ***     • ***       • ***     • ***       • ***     • ***       • ***     • ***       • ***     • ***       • ***     • ***       • ***     • ***       • ***     • ***       • ***     • ***       • ***     • ***       • ***     • ***       • ***     • ***       • ***                                                                                                    | 本信息                                               |                                                                                                    |                             |                                 |                                                               |                               |     |            |      |
|                                                                                                    |                                                   |                                                                                                    |                             | · 2014-2010                     |                                                               |                               |     |            |      |
| 1.86       1.86       1.86       1.86       1.86       1.86       1.86       1.86       1.86       1.86       1.86       1.86       1.86       1.86       1.86       1.86       1.86       1.86       1.86       1.86       1.86       1.86       1.86       1.86       1.86       1.86       1.86       1.86       1.86       1.86       1.86       1.86       1.86       1.86       1.86       1.86       1.86       1.86       1.86       1.86       1.86       1.86       1.86       1.86       1.86       1.86       1.86       1.86       1.86       1.86       1.86       1.86       1.86       1.86       1.86       1.86       1.86       1.86       1.86       1.86       1.86       1.86       1.86       1.86       1.86       1.86       1.86       1.86       1.86       1.86       1.86       1.86       1.86       1.86       1.86       1.86       1.86       1.86       1.86       1.86       1.86       1.86       1.86       1.86       1.86       1.86       1.86       1.86       1.86       1.86       1.86       1.86       1.86       1.86       1.86       1.86       1.86       1.86       1.86       1.86       1.86                                                                                                          | 819                                               | <b>年月</b> 自动生成,无需填写                                                                                                    |                             | *参加工作时间                         | 前 选择日期                                                        |                               |     |            |      |
| العالى المراكعة المراكعة                               |                                                   | <b>箱贯</b> 计选择                                                                                                    |                             | 人员状态                            |                                                               |                               |     |            |      |
|                                                                                                    | 主要从事的专业方向。                                        | (研究<br>2科)                                                                                                    |                             |                                 |                                                               |                               |     |            |      |
| <ul> <li></li></ul>                                                                                                    | * 身份证                                             | <b>建物</b> 人事份证号码                                                                                                    | 0/18                        | 人员行业分类                          |                                                               |                               |     |            |      |
| Ума         Полование и солование и со<br>и солование и солование и солование и солование и солование и солование и солование и солование и солование и солование и солование и солование и солование и солование и солование и солование и солование и солование и солование и сол                                      | 毕业                                                | <b>达学校</b> 遗输入毕业学校                                                                                                    | 080                         | 所学专业                            |                                                               |                               |     |            |      |
| • • • • • • • • • • • • • • • • • • •                                                                                                    | (a).0                                             | 19633<br>19632<br>19632<br>19752<br>19752<br>19755<br>19752<br>19755<br>19755<br>19755<br>19755<br>19755<br>19755<br>19755<br>19755<br>19755<br>1975 |                             | 940                             |                                                               |                               |     |            |      |
| YAD                                                                                                    | - 手权                                              | <b>1号码</b> 请输入手机参码                                                                                                    | 0/11                        | • 电子邮箱                          |                                                               |                               |     |            |      |
| File       Image: Second Second                                                |                                                   |                                                                                                    |                             |                                 |                                                               |                               |     |            |      |
|                                                                                                    |                                                   |                                                                                                    |                             |                                 |                                                               |                               |     |            |      |
| <ul> <li>(補約 次生 ①</li> <li>(#約 次生 ①</li> <li>(#) 次生 ②</li> <li>(#) 次生 ②</li> <li>(#) 次生 ③</li> <li>(#) 次生 ③</li> <li>(#) 次生 ④</li> <li>(#) 次生 ④</li> <li>(#) 次生 ④</li> <li>(#) 次生 ④</li> <li>(#) 次生 ⑤</li> <li>(#) 次生 ⑤</li> <li>(#) 次生 ⑥</li> <li>(#) 次生 ⑥</li> <li>(#) 次生 ⑧</li> <li>(#) 次生 ⑧</li> <li>(#) 次生 ⑧</li> <li>(#) 次生 ⑧</li> <li>(#) 次生 ⑧</li> <li>(#) 次生 ⑧</li> <li>(#) 次生 ⑧</li> <li>(#) 次生 ◎</li> <li>(#) 次生 ◎</li> <li>(#) 次生 ◎</li> <li>(#) 次生 ◎</li> <li>(#) 次生 ◎</li> <li>(#) 次生 ◎</li> <li>(#) 次生 ◎</li> <li>(#) 次生 ◎</li> <li>(#) 次生 ◎</li> <li>(#) 次生 ◎</li> <li>(#) 次生 ○</li> <li>(#) 次生 ○</li> <li>(#) 次生 ○</li> <li>(#) 次生 ○</li> <li>(#) 次生 ○</li> <li>(#) 次生 ○</li> <li>(#) 次生 ○</li> <li>(#) 次生 ○</li> <li>(#) 次生 ○</li> <li>(#) 次生 ○</li> <li>(#) 次生</li></ul>                                                                                                    | 相思                                                |                                                                                                    |                             |                                 |                                                               |                               |     |            |      |
| فل المجافرة المجافرة المجافرة المجافرة المجافرة المجافرة المجافرة المجافرة المجافرة المجافرة المجافرة المجافرة المجافرة المجافرة المجافرة المجافرة المجافرة المجافرة المجافرة المجافرة المجافرة المحافرة المجافرة المحافرة المحافرة المحافرة المحافرة المحافرة المحافرة المحافرة المحافرة المحافرة المحافزة المحافزة                                            | ・工作                                               | 单位 乌鲁木齐市退役军人服务中心                                                                                                    |                             |                                 |                                                               |                               |     | Q 搜索       | (编辑) |
| ●         ●         ●         ●         ●         ●         ●         ●         ●         ●         ●         ●         ●         ●         ●         ●         ●         ●         ●         ●         ●         ●         ●         ●         ●         ●         ●         ●         ●         ●         ●         ●         ●         ●         ●         ●         ●         ●         ●         ●         ●         ●         ●         ●         ●         ●         ●         ●         ●         ●         ●         ●         ●         ●         ●         ●         ●         ●         ●         ●         ●         ●         ●         ●         ●         ●         ●         ●         ●         ●         ●         ●         ●         ●         ●         ●         ●         ●         ●         ●         ●         ●         ●         ●         ●         ●         ●         ●         ●         ●         ●         ●         ●         ●         ●         ●         ●         ●         ●         ●         ●         ●         ●         ●         ●         ●         ●                                                                                                            | 单位隶属                                              | 层级 请选择单位隶属层级                                                                                                    |                             | 进入现单位工作时间                       | 目 选择日期                                                        |                               |     |            |      |
| Turney         Turney         Turney<                                                                                                    | · #-11-1+2                                        | A BIT 2/M                                                                                                    |                             | • pn2/spn/# n+42                |                                                               |                               |     |            |      |
| *য়য়য়য়৾য়য়য়য়৾য়য়য়য়৾য়য়য়য়য়য়য়য়য়য়য়য়য়য়য়য়য়য়য়য়য়য়                                                                                                    | 专业技术                                              | 明江治洋                                                                                                    |                             | ,能出处的代码和1回                      |                                                               |                               |     |            |      |
| 現時的位等級 前品                                                                                                    | * 现聘岗位名称(职                                        | (新) 请输入现聘岗位名称(职务)                                                                                                    |                             |                                 |                                                               |                               |     |            |      |
| ##TXE#HK的位字级 1124年##TXE#HK的位字级的 1249日<br>用人适合业技术工品的位排<br>用条件<br>用EIEEE的代心L来的主要业素 来就承认是                                                                                                    | 現聘岗位                                              |                                                                                                    | 0/50                        | 行政级别                            |                                                               |                               |     |            |      |
| TA 透電 安全 法 永二 成 期 的 ( )     Th 在 前 和 前 在 前 和 前 在 前 和 前 和 前 和 前 和 前 和 前                                                                                                    |                                                   | 等级 消遣洋                                                                                                    | 000<br>                     | 行政级别<br>现聘岗位等级时间                | 请选择行政级别<br>首 选择日期                                             |                               |     |            |      |
| RBRH<br>(k), GBRNAR,<br>(k), GBRNAR,<br>(k), GBRNAR,         We have a start of the start of the st                              | 兼聘双肩挑岗位                                           | 等级 请选择                                                                                                    | 000<br>~<br>~               | 行政级别<br>现聘岗位等级时间<br>兼聘双肩挑岗位等级时间 | 消选择行政股别                                                       |                               |     |            |      |
| 相正局感的位以来的主要业 如此人用自己承担问题 计系统主要 化 有限和 化苯<br>酸、贡献和成果                                                                                                    | 兼聘双肩挑岗位<br>期入选专业技术二级授                             |                                                                                                    | 000<br>~<br>~               | 行政级到<br>现聘岗位等级时间<br>兼聘双肩挑岗位等级时间 | 第法律行政策制                                                       |                               |     |            |      |
|                                                                                                    | 兼聘双肩挑岗位<br>朝入遗专业技术二级岗<br>用                        | 博敬 (1935年)<br>1943 (1933年3月23日)の公子(1)<br>1049<br>第十日<br>第十日<br>1055年3月31日<br>1055年3月31日<br>1055<br>1055                                                                                                    | 080<br>~<br>~               | 行政協制<br>取聘岗位等级时间<br>兼转双前挑岗位等级时间 | <ul> <li>第15月9日次の別</li> <li>15月9日月</li> <li>15月9日月</li> </ul> |                               |     |            |      |
|                                                                                                    | 兼聘双肩挑岗位<br>期入选专业技术二级炭<br>用<br>用正高级岗位以来的主<br>绩、贡獻和 | 博報 済合所<br>(時数)<br>(時数)<br>(時点) 第時の第時の(日本)(一)<br>(日本)<br>(日本)<br>(<br>日本)<br>(<br>日本)<br>(<br>日<br>)<br>(<br>日<br>)<br>(<br>日<br>)<br>(<br>日<br>)<br>(<br>日<br>)<br>(<br>日<br>)<br>(<br>日<br>)<br>(<br>日<br>)<br>(<br>日<br>)<br>(<br>日<br>)<br>(<br>日<br>)<br>(<br>日<br>)<br>(<br>日<br>)<br>(<br>日<br>)<br>(<br>(<br>日<br>)<br>(<br>日<br>)<br>(<br>日<br>)<br>(<br>日<br>)<br>(<br>(<br>)<br>(<br>)                                                                                                    | 060<br>~<br>、<br>デ<br>発動系統系 | 行近级别<br>现聘岗位等级时间<br>兼聘双扇统岗位等级时间 | NENGR                                                         |                               |     |            |      |

| 15 - 2.1585-400000                       | 返回修改 确认无误,提交              |
|------------------------------------------|---------------------------|
| 基本信息                                     |                           |
| 姓名: <b>砂岩</b>                            | 性别: 女                     |
| 民族: <b>汉族</b>                            | 政治面貌: <b>中共党员</b>         |
| 出生年月: 1977 11 11                         | 参加工作时间: <b>1997-07-15</b> |
| 籍贯:新疆维吾尔自治区/乌鲁木齐市/天山区                    | 人员状态: <b>在职</b>           |
| 主要从事的专业方向(研究学科): <b>工程系列/机械电子专业/电子工程</b> | 身份证号码: 652                |
| 人员行业分类: <b>科研</b>                        | 毕业学校:新疆大学                 |
| 所学专业:理学/概率论与数理统计                         | 学历: <b>大学本科</b>           |
| 学位: 无学位                                  | 健康状况: <b>良好</b>           |
| 手机号码: 1350 00000                         | 电子邮箱: 125 com             |

#### 第二步:提交审核

事业单位将专家信息填写完毕,检查无误后,可点击"确认无误, 提交"按钮将专家信息提交到行业主管单位审核。

友情提示:请务必检查专家1寸照片是否上传

二、厅级单位事业单位管理人员和地州人社局事业单位管理人员 操作流程

由负责事业单位二级岗位工作人员联系新疆专业技术人员管理 平台厅级行业主管单位平台系统帐号管理员或地州人社局平台系统 帐号管理员,由帐号管理员分配厅级单位事业单位管理人员或地州人 社局事业单位管理人员帐号,用分配好的事业单位管理员帐号登录平 台后对专家信息填报推荐。

(一) 厅级材料推荐单位管理员分配厅级单位事业单位管理人员帐号操作流程:

第一步: 厅级材料推荐单位管理员登录平台系统

|   |     | 新疆专业             | し技术人       | 员管理判     | FH       |                                              |              | 自治区 🕶                  | 返回旧。<br>注册 | 版<br> |
|---|-----|------------------|------------|----------|----------|----------------------------------------------|--------------|------------------------|------------|-------|
|   | 首页  | 职称服务             | 证书查询       | 继续教育     | 专项人才     | 专家系统                                         | 在线帮助         | 搜索                     | Q          |       |
|   |     | VE               |            | 1        |          |                                              | 通知2          | 公告   政策法规              | 查看全部       |       |
|   | Ę   | 关于开展             | 2023年      | 度自治      | XIE 高级   | 江程师、                                         | 1 关于         | F开展2023年度自治区出版系列高级职称评. | 10-17      |       |
|   | 5   | 正高级经             | 济师等:       | 5个系列     | (专业)     |                                              | 2 关于         | F开展2023年度自治区翻译系列少数民族语. | ·· 10-11   |       |
| - | 4   | स्त इत्तर के जीव |            | a An     | 0000     | - 自治区正高级工                                    | 3 申报         | 员二级岗位竞聘请由此进入           | 10-11      | 2     |
|   | L L | 现你听早             |            |          |          | <ul> <li>正高级经济师、</li> <li>经济系列高级人</li> </ul> | 4 关于<br>カ    | F调整2023年自治区工程系列工程咨询专业. | ·· 10-07   |       |
|   |     |                  | AT 1       | JE       | Shah.    | <ul> <li>干部院校教师系</li> <li>技工院校教师专</li> </ul> | 列、 5 关于<br>业 | F调整2023年自治区工程系列煤炭工程专业. | •• 10-07   |       |
|   |     | 关于升展             | [2023年度目治⊵ | (止局级工程师、 | 业局议经济师等! |                                              | 6 关于         | F开展2023年度自治区教师专业技术人员和. | 09-26      |       |
|   |     | V                | 1.6-       |          | 130      |                                              | 7 关于         | F延长2023年度自治区会计系列、经济系列. | •• 09-26   |       |
|   | 为您推 |                  | 统一注册       | 登录 (职称   | 填报)      | 找回密码                                         | )<br>(       | 5史数据补录 专业技术二级岗位        | )          |       |

🔍 新疆专业技术人员管理平台

自治区本级统一登录入口

|          | 账号密码          | 登录        | 其他         | 的快捷登录  |
|----------|---------------|-----------|------------|--------|
| 身份证号码/   | /单位组织机构代码/用户名 | 1         | ● 电子社保卡    |        |
| ・ 请输入密码  |               |           | 新疆政务服务     |        |
| ◎ 请输入验证  | 玛             | 287       | 32 ① 00登录  | (物信登录) |
| 找回用户名或密码 |               | 忘记密码?登录遇到 | 到问题        |        |
| 登录       |               | 注册        | 推荐使用谷歌浏览器或 | 火狐浏览器  |

第二步:用角色为"厅级材料接收部门管理员"帐号给"厅级单 位事业单位管理人员"分配帐号,操作方法:点击"系统设置"\我 的用户\添加\按系统提示填写用户信息并选择用户角色为"厅级单位 事业单位管理人员",再点击"保存"按钮。

| 新疆专业技术人员管理平台<br>自治区本级 > | 我的主页   备案工作                      | 系统设置                        |            | xinhuan v 在线问答 退出    |
|-------------------------|----------------------------------|-----------------------------|------------|----------------------|
| 申请书管理 +                 | 常用功能                             |                             |            | 个人资料                 |
| 申请书接收、花名册 +             | <b>可评审专业</b><br>您可以查看各个系列的提交起止时间 | <b>在线问答</b><br>这里有一些重要的帮助信息 | 我的信息       | <u>2007</u> 1 xi     |
| 单位管理 +                  | 2023年度申请书统计                      |                             |            | 103月:-@`t<br>】其他业务系统 |
| 通知消息 +                  | 全部申报数                            | 全部已审核数                      | 待审核数       | 历史数据补录               |
|                         | 0                                | 0                           | <b>O</b> 份 | ▶ 博士后平台遴选申报          |
|                         | 查看                               | 查看                          | 查看         | → 天池百人计划考核管理         |
|                         | ▲ 中读式新播 宙域数量 (显示个日               | Y                           |            | 6 自治区"特聘教授"申报管理      |

第12页共18页

| 新疆专业技术人员管理平台<br>自治区本级 > |     | 我的主页        | 备案工作     | 系统设置         | it entit in |      |              |              | : <b>••••</b> •• | 在线问行 | 客 退出 |
|-------------------------|-----|-------------|----------|--------------|-------------|------|--------------|--------------|------------------|------|------|
| 系统设置 -                  | 我的用 | 月户          |          |              |             |      |              |              |                  | 2    | + 添加 |
| 关于我们                    | ŧ   | 关键字: 用户名、   | 用户编号     |              | 姓名:         |      | 五            | Ē否禁止: ○      | ) 是 💿 否          |      |      |
|                         |     | 查询          |          |              |             |      |              | 本的体带用        |                  |      |      |
| 我的信息                    | 序号  | 用户编号        | 用户名      | 姓名 联系方式      | 北 手机号码      |      | 角色           | 本单位常用<br>联系人 | 添加时间             |      |      |
| 我的用户 🚺                  | 1   | YHB         | 3 x t    | 新            | 130         | : 厅  | 级材料接收部门管理员   | ۲            | 2020/4/9 10:53:0 | 4 🔮  | 重置密码 |
| 账号绑定                    |     |             |          |              |             |      |              |              |                  |      |      |
| 修改密码                    |     |             |          |              |             |      |              |              |                  |      |      |
|                         |     | _           |          |              |             |      |              |              |                  |      |      |
|                         |     |             | 添加我的用户   |              |             |      | ×            |              |                  |      |      |
|                         |     |             | 用戶       | □名:          | -           | •    |              |              |                  |      |      |
|                         |     |             | e        | 8码:<br>母符号至: | 5<br>少两种    | 3    | QHF、大/小与子    |              |                  |      |      |
|                         |     |             | \$       | 生名:          |             |      | •            |              |                  |      |      |
|                         |     |             | ŧ        | 1376音:       |             |      |              |              |                  |      |      |
|                         |     |             | 手机4      | ∋码:          |             |      |              |              |                  |      |      |
|                         |     |             | 联系目      | 电话:          |             |      |              |              |                  |      |      |
|                         |     |             | 2        | 禁止:○是●?      | 5           |      |              |              |                  |      |      |
|                         |     |             | f        | 角色: 请选择      | 保存取消        | ~    |              |              |                  |      |      |
|                         |     |             |          |              | -9419       |      |              |              |                  |      |      |
| 新疆专业技术人员管理平台<br>自治区本级 > |     | 我的主页        | 5 备案工作   | 系统设置         |             |      |              |              |                  | 在线问答 | : 退出 |
| 系统设置 -                  | 我的  | 用户          |          |              |             |      |              |              |                  |      | + 添加 |
|                         |     | 关键字: 用户名    | 、用户编号    |              | 姓名:         |      | 易            | ≧否禁止: ○      | 是◎否              |      |      |
| 关于我们                    |     | 查询          |          |              |             |      |              |              |                  |      |      |
| 我的信息                    | 序号  | 用户编号        | 用户名      | 姓名           | 联系方式        | 手机号码 | 角色           | 本单位常用<br>联系人 | 添加时间             |      |      |
| 我的用户                    | 1   | -           |          |              | 10.00       |      |              | Î            | 210212-002       | •    |      |
| 能是您完                    |     | 10000000000 | -        |              | 12000000000 |      | 100000000000 | Ū            | -                |      | 3    |
| AR SHAL                 | в   | -           | 1.701    | -            | 100.00      |      | いいかららかがって作人品 | 0            | 200503           |      | 码    |
| 修改密码                    | -   | -           | in genti | -            |             |      | акарытты қай | ÷            |                  |      |      |
|                         | 5   | YHE         |          |              | 090         | 1    | 厅级单位事业单位管理人员 | 0            | 2 54             | •    | 19   |

第三步:用已经分配好的"厅级单位事业单位管理人员"帐号登录平 台,操作方法:专业技术二级岗位\用户登录\二级岗位专家推荐。

| all the second second s |                                                                                                    |                      |                                                                         |                            |                                                                                                    |                                                                                                    | 返回旧版                                                                                                    |
|----------------------------------------------------------------------------------------------------|----------------------------------------------------------------------------------------------------|----------------------|-------------------------------------------------------------------------|----------------------------|----------------------------------------------------------------------------------------------------|----------------------------------------------------------------------------------------------------|----------------------------------------------------------------------------------------------------|
| 新疆                                                                                                    | 专业技术人                                                                                                    | 员管理平                 | FH                                                                      |                            |                                                                                                    | 自治区 ▼                                                                                                    | 登录 注册                                                                                                    |
| 首页  职称服务                                                                                                    | 子 证书查询                                                                                                    | 继续教育                 | 专项人才                                                                    | 专家系统                       | 在线帮助                                                                                                    | 搜索                                                                                                    | Q                                                                                                    |
| 通知<br>単一<br>一<br>一<br>一<br>一<br>一<br>一<br>一<br>一<br>一<br>一<br>一<br>一<br>一<br>一<br>一<br>一<br>一<br>一                                                                                                    | 新疆专业<br>持<br>新疆专业<br>特<br>新疆专业<br>分量作指南<br>化力认 <del>就都局</del> 作横刻<br>繁二年高主业务量作<br>平<br>中<br>一<br>一<br>一<br>一<br>一<br>一<br>一<br>一<br>一<br>一<br>一<br>一<br>一 |                      | <b>里平台</b><br>「南か事机构联系」<br>南<br>「お去失补か业务」<br>「<br>」<br>「<br>」<br>「<br>」 | fxt业务<br>景作指离<br>↓<br>找回密码 | 通知公告 山 次         1       关于开展20234         2       关于开展20234         3       申报二级岗位第         4       关于调整20234         5       关于调整20234         6       关于开展20234         7       关于延长20234         历史数据补索 | <ul> <li>策法规</li> <li>年度自治区出版系列高级</li> <li>年度自治区翻译系列少数</li> <li>等時请由此进入</li> <li>年自治区工程系列工程咨询</li> <li>年度自治区数师专业技术、</li> <li>年度自治区会计系列、经道</li> <li>●</li> <li>●<th><ul> <li>● 査者全部</li> <li>限称评… 10-17</li> <li>民族语… 10-11</li> <li>10-11</li> <li>旬专业… 10-07</li> <li>星专业… 10-07</li> <li>人员和… 09-26</li> <li>許系列… 09-26</li> </ul></th></li></ul> | <ul> <li>● 査者全部</li> <li>限称评… 10-17</li> <li>民族语… 10-11</li> <li>10-11</li> <li>旬专业… 10-07</li> <li>星专业… 10-07</li> <li>人员和… 09-26</li> <li>許系列… 09-26</li> </ul> |
| 🐝 新疆专                                                                                                    | 业技术人员管法                                                                                                    | <b>哩平台</b> │二4<br>管环 | 及岗位竞聘<br>理信息系统                                                          | 平审                         |                                                                                                    | 专技                                                                                                    | 服务 通知公告                                                                                                    |
|                                                                                                    |                                                                                                    |                      |                                                                         | 0                          |                                                                                                    |                                                                                                    |                                                                                                    |
|                                                                                                    |                                                                                                    | 用户注册                 |                                                                         |                            | 操作指南                                                                                                    | a                                                                                                    |                                                                                                    |
| 新疆专业技术人员管理平台<br>自治区本级 v                                                                                                    | 我的主页                                                                                                    | 系统设置                 |                                                                         |                            |                                                                                                    |                                                                                                    |                                                                                                    |
|                                                                                                    | 常用功能<br>可评审专:<br>您可以宣看各个系列的                                                                                                    | <b>业</b><br>提交起止时间   | 在线问律                                                                    | <b>客</b><br>〕帮助信息          | <b>我的信息</b><br>编捐我的信息                                                                                                    | 个人资料<br>您好!市场。<br>角色:厅级单位事业单/<br>单位:新疆<br>邮箱:32                                                                                                    | 線組<br>立管理人员<br>3)                                                                                                    |

| 新疆专业技术人员管理平台<br>专业技术二级岗位 > | 我的主页 系统设置                                                          | ····································· |
|----------------------------|--------------------------------------------------------------------|---------------------------------------|
| 专业技术二级岗位 -                 | 常用功能                                                               | 个人资料                                  |
| 申请审核                       | 可序审专业         在线向答           您可以查看各个系列的推交起止时间         这里有一些温暖的希助信息 | 您好! 古                                 |
| 申请查询                       | 申请书新措、审核数量 (最近一个月)                                                 | 邮箱: 32 mm<br>其他业务系统                   |
| 二级岗位专家推荐                   | 1.500                                                              | 历史数据补录<br>安技OA系统                      |
| 一级时业改善甲校农                  | 1.000<br>500<br>9 中核发出: 473<br>9 中核发出: 60                          | 全國同答                                  |

(二)地州人社局平台系统管理员分配地州人社局事业单位管理人员 帐号操作流程如下:

第一步:地州人社局平台系统管理员用帐号登录新疆专业技术人员管理平台。

|     | 新疆专业 | L技术人  | 员管理率   |      |      | 自治区 🕶 🔮 🕏 | 返回日版  | J                     |       |   |
|-----|------|-------|--------|------|------|-----------|-------|-----------------------|-------|---|
| 首页  | 职称服务 | 证书查询  | 继续教育   | 专项人才 | 专家系统 | 在約        | 戋帮助   | 搜索                    | Q     |   |
|     |      |       |        |      |      |           | 通知公   | 告   政策法规              | 查看全部  |   |
|     |      |       |        | 4    |      |           | 1 关于开 | 开展2023年度自治区出版系列高级职称评  | 10-17 |   |
|     |      |       |        | 100  |      |           | 2 关于开 | 开展2023年度自治区翻译系列少数民族语  | 10-11 |   |
|     | 专业技术 | 二级肉位  | 克聘     |      | 1    | 4         | 3 申报二 | 二级岗位竞聘请由此进入           | 10-11 | 2 |
|     | 管理信息 | 系统    | 进入     |      |      | 1         | 4 关于调 | 周整2023年自治区工程系列工程咨询专业  | 10-07 | É |
|     |      |       |        |      |      |           | 5 关于调 | 周整2023年自治区工程系列煤炭工程专业  | 10-07 |   |
|     |      |       |        | 3BX  | 5    |           | 6 关于开 | 开展2023年度自治区教师专业技术人员和  | 09-26 |   |
|     |      | -     |        |      | 1    |           | 7 关于延 | 延长2023年度自治区会计系列、经济系列… | 09-26 |   |
| 为您推 |      | 合统一注册 | 登录 (职称 | 填报)  | 找回密码 | $\supset$ | 历史    | 已数据补录 专业技术二级岗位        |       |   |

### 🐼 新疆专业技术人员管理平台

自治区本级统一登录入口

|                  | 密码登录       |               | 其他情                                     | <b>央捷登录</b>   |
|------------------|------------|---------------|-----------------------------------------|---------------|
| 8 身份证号码/单位组织机构代码 | 码/用户名      |               | ● 电子社保卡                                 |               |
| ▶ 请输入密码          |            |               | 新疆政务服务网                                 |               |
| ◎ 请输入验证码         |            | 9883 <i>2</i> | QQ资录                                    | (微信登录         |
| 找回用户名或密码         | ,          | 忘记密码?登录遇到问题   |                                         |               |
| 登录               | <br>注册     |               | 推荐使用谷歌浏览器或火                             | 狐浏览器          |
|                  | 1 11/11/11 |               | 111 11 11 11 11 11 11 11 11 11 11 11 11 | 132 1860 1860 |

第15页共18页

| 新疆专业技术人员管理平台<br>自治区本级 > | 我的主页 系统设置                        |                             |                | ■ ν 在线问答 退出                                           |
|-------------------------|----------------------------------|-----------------------------|----------------|-------------------------------------------------------|
| 申请书管理 -                 | 常用功能                             |                             |                | 个人资料                                                  |
| 申请书审核                   | <b>可评审专业</b><br>您可以查看各个系列的提交起止时间 | <b>在线问答</b><br>这里有一些重要的帮助信息 | 我的信息<br>编辑我的信息 | 18547:                                                |
| 申请书查询                   | 2023年度申请书统计                      |                             |                | 邮箱:::<br>其他业务系统                                       |
| 非公数据统计 -                | 全部申报数                            | 全部已审核数                      | 待审核数           | 历史数据补录                                                |
| 地直单位人才统计                | 1190⊕                            | 168⇔                        | <b>16</b> ⇔    | <ul> <li>▶ 博士后平台遴选申报</li> <li>▶ 天池百人计划考核管理</li> </ul> |
| 地区人才统计                  | 查看                               | 童看                          | 宣看             | 6 自治区"天池英才"引进计划                                       |

第二步:地州人社局平台系统管理员用角色为"人社局平台系统管理员"帐号给"地州人社局事业单位管理人员"分配帐号。操作方法: 点击"系统设置"\我的用户\添加\按系统提示填写用户信息并选择用户角色为"地州人社局事业单位管理人员",再点击"保存"按钮。

| 新疆专业技术人员管理平台<br>自治区本级 v | 我的主页                   |                                       |         |                | <b>W</b> y | 在线问答 | 退出 |
|-------------------------|------------------------|---------------------------------------|---------|----------------|------------|------|----|
| 系统设置 -                  | <b>用户系统信息</b> 版本: 1268 |                                       |         |                |            |      |    |
| 关于我们                    | 用户编号:                  | YE                                    | 用户名:    | 变更             |            |      |    |
|                         | 注册时间:                  | 2012/8/9 17:48:35                     | 最近登录lp: | 124.118.16.154 |            |      |    |
| 我的信息                    | 单位编号:                  | DVIII 7                               | 单位名称:   | ₽¢             |            |      |    |
| 我的用户(2)                 | 邮箱:                    | ?************************************ |         |                |            |      |    |
| 账号绑定                    | 请如实填写以下信息              |                                       |         |                |            |      |    |
| 修改密码                    | 姓名:                    | ◎ □ □ □ □ 汤加姓名中的[•]                   | 民族:     | 汉族             | ~          |      |    |
|                         | 手机号码:                  | 5                                     | 联系电话:   | 05             |            |      |    |
|                         |                        | 傍                                     | 将       |                |            |      |    |

| 新疆专业技术人员管理平台<br>自治区本级 > |      | 我的主动 | 夏 系统设置 🚺         |                 | ŀ    |      |                  |              | i iiina           | ŧ | 线问答 | 退出       |
|-------------------------|------|------|------------------|-----------------|------|------|------------------|--------------|-------------------|---|-----|----------|
| 系统设置 -                  | 我的用户 |      |                  |                 |      |      |                  |              |                   |   | 8   | + 添加     |
| 关于我们                    | 关键字: |      | 、用户编号            | 姓名:             |      |      |                  |              |                   |   |     |          |
| 我的信息                    | 序号   | 用户编号 | 用户名              | 姓名              | 联系方式 | 手机号码 | 角色               | 本单位常用<br>联系人 | 添加时间              |   |     |          |
| 我的用户 2                  | 1    | YH   | -                | S 100 1 1 100 1 | 3    | 1 5  | 地州材料接收部门管理员      | ۲            | 2012/8/9 17:48:35 | ٢ | 重   | 11密码     |
|                         | 2    | YH   |                  |                 | -    |      | <b>地</b>         | 0            |                   | ۲ |     | 14<br>14 |
| <u></u> 城与瑞定            | 3    | -    | for an influence | 0.0200          | -    | 10   | 11 <sup>11</sup> | 0            | 2                 |   |     |          |
| 修改密码                    |      |      |                  |                 |      |      |                  |              |                   |   |     |          |

| 添加手  | え 白り 月り          | <b>1</b> |           |                              |                  |        |              |               |              |                     | > | c .            |  |
|------|------------------|----------|-----------|------------------------------|------------------|--------|--------------|---------------|--------------|---------------------|---|----------------|--|
|      |                  | 用        | 户名:       |                              |                  |        |              |               | *            |                     |   |                |  |
|      |                  | 8        | 密码:       | xk927888 数字、大/小写字<br>母符号至少两种 |                  |        |              |               |              |                     |   |                |  |
|      |                  | 8        | 姓名:       |                              |                  |        |              |               | *            |                     |   |                |  |
|      |                  | 3        | 邮箱:       |                              |                  |        |              |               |              |                     |   |                |  |
|      | ∋                | 三有几      | 号码:       |                              |                  |        |              |               | *            |                     |   |                |  |
|      | 毦                | ¥系       | 电话:       |                              |                  |        |              |               | *            |                     |   |                |  |
|      |                  |          | 禁止:       | 0                            | 클 🧿              | 否      |              |               |              |                     |   |                |  |
|      |                  |          | 角色:       | 请这                           | 封圣               |        |              | ~             |              |                     |   |                |  |
| 1    |                  |          |           | 请;<br>                       | 请选择 地州材料接收部门工作人员 |        |              |               |              |                     |   |                |  |
|      |                  |          |           | 地                            | 배스               | 社局招聘工作 | 管理员          |               |              |                     |   |                |  |
|      |                  |          |           | HB:                          |                  | 花局事业单位 | 管理人          | <b>A</b>      |              |                     |   |                |  |
|      | 技术人员管理平台<br>▶级 ∨ |          | 我的主页      | 系统                           | 充设置              |        |              |               |              | 1                   | 2 | 在线问答  退出       |  |
| 系统设置 | -                | 我的月      | 用户        |                              |                  |        |              |               |              |                     |   | + 添加           |  |
|      |                  |          | 关键字: 用户名、 | 用户编号                         | ŀ                | 姓名     | :            |               | 是否禁止:        | ○是◎否                |   |                |  |
| 关于我们 |                  |          | 查询        |                              |                  |        |              |               |              |                     |   |                |  |
| 我的信息 |                  | 序号       | 用户编号      | 用户名                          | 姓名               | 联系方式   | 手机号码         | 角色            | 本单位常用<br>联系人 | 添加时间                |   |                |  |
| 我的用户 |                  | 1        |           | -                            | 10               |        |              |               |              | 1000                | ٠ |                |  |
|      |                  | 101      |           | land i                       | 100.00.00        |        |              |               | î            | 2024 (0/22 40 22 20 | • | 10-74-10-05    |  |
| 账号绑定 |                  | 11       |           | -                            | -                |        | $\mathbf{i}$ | 10.000        | 0            |                     | ٠ | and the second |  |
| 修改密码 |                  |          |           |                              |                  |        |              | 地州人社局事业单位管理人员 |              | -                   | u |                |  |

第三步: 地州人社局事业单位管理人员用" 地州人社局平台系统管理员 "已经分配好的"地州人社局事业单位管理人员"帐号登录。

| <b>彩耀专业技术人员管理平台</b>           |                                                 | 自治区 🕶 🗒 🕏                 | 注册    |
|-------------------------------|-------------------------------------------------|---------------------------|-------|
| 首页 职称服务 证书查询 继续教育             | 专家系统 ⊔ ○ 在线                                     | 线帮助 搜索                    | Q     |
|                               |                                                 | 通知公告   政策法规               | 查看全部  |
| 关于开展2023年度自治区正高级              | 工程师、                                            | 1 关于开展2023年度自治区出版系列高级职称评  | 10-17 |
| 正高级经济师等5个系列(专业)               |                                                 | 2 关于开展2023年度自治区翻译系列少数民族语  | 10-11 |
| 和教育中于作的资料                     | • 自治区正高级工程/                                     | 3 申报二级岗位竞聘请由此进入           | 10-11 |
| 4只你IP中JLTF IDJ通大山             | <ul> <li>正高级经济师、</li> <li>经济系列高级人力:</li> </ul>  | 4 关于调整2023年自治区工程系列工程咨询专业  | 10-07 |
|                               | <ul> <li>干部院校教师系列、</li> <li>技工院校教师专业</li> </ul> | 5 关于调整2023年自治区工程系列煤炭工程专业  | 10-07 |
| 关于开展2023年度自治区正高级工程师、工高级经济师等5. |                                                 | 6 关于开展2023年度自治区教师专业技术人员和  | 09-26 |
|                               |                                                 | 7 关于延长2023年度自治区会计系列、经济系列… | 09-26 |
| <b>为您推荐</b> 平台统一注册 登录 (职称填报)  | 找回密码                                            | 历史数据补录    专业技术二级岗位        |       |

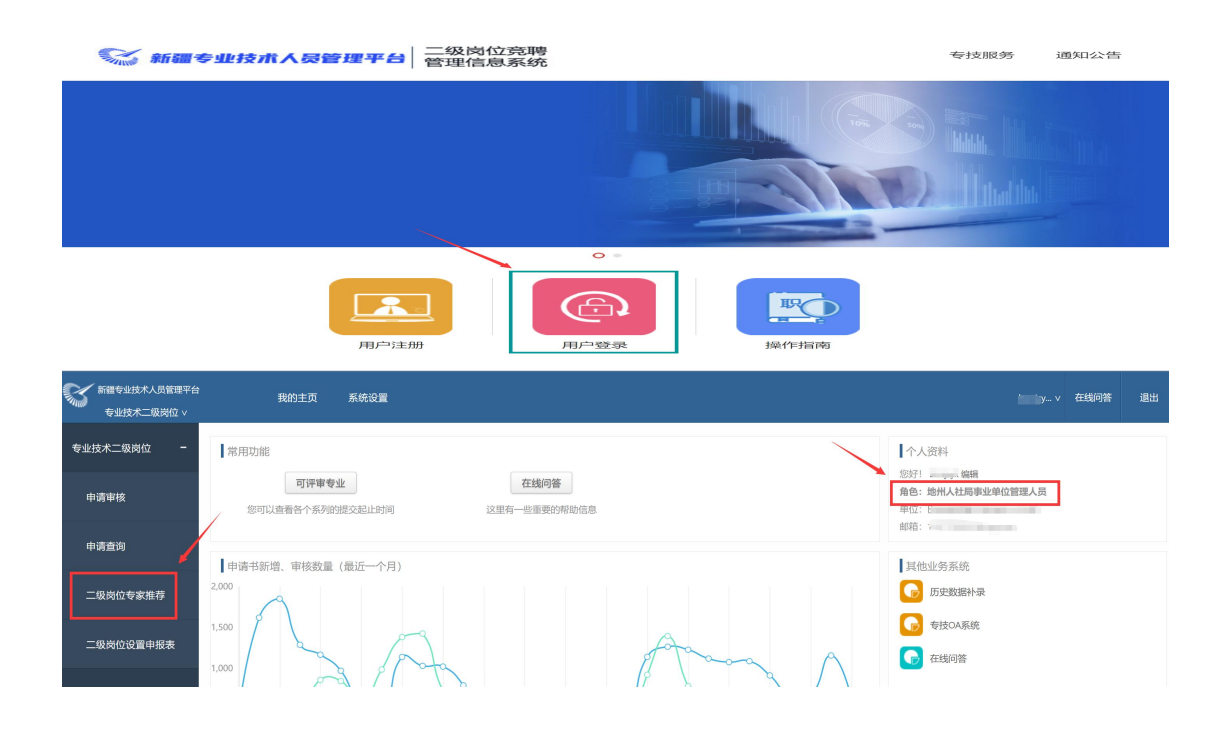

### 第三部分 申报书和专家推荐表打印

一、申报书打印

申报人二级岗位申请书逐级提交到人社厅后,由事业单位或行业 主管单位登录事业单位管理员帐号打印申报书。

#### 二、专家推荐表打印

行业主管单位事业单位管理员登录管理员帐号,逐项检查专家信 息填写完整性,检查无误后,可打印专家推荐表。